# SwiftOne Firmware Updater User's Guide

Rev. 1.0.0

- Purpose:
- Minimum System Requirements:
- Software Installation:
- Updating the Firmware (After Software Already Installed With The Correct Driver Working):
- Driver Installation:

#### Purpose:

The K. Lisa Yang Center for Conservation Bioacoustics may provide firmware updates from time to time to fix bugs and add additional features and improvements. The SwiftOne Firmware Updater provides a quick and easy way to apply these updates to a computer with Windows operating system.

### Minimum System Requirements:

- Windows 10/11 Operating System
- Microsoft .NET Framework 4.8
- Available USB 2.0 port
- Administrative level privilege on the system

## Software Installation:

STM32CubeProgrammer is required to have the correct STM32 driver installed, download from Box: https://cornell.box.com/s/9e36vr5yx7rgz65uvw74tnr4ax4nw8ya SwiftOne Firmware updater setup file can be downloaded from here: https://swiftrecorderdev.z13.web.core.windows.net/ Please note that an Administrative Privilege is required on your computer to run this program.

### Updating the Firmware (After Software Already Installed With The Correct Driver Working):

Please follow the Driver Installation section below if this is the first time you set up the SwiftOne Firmware Updater. If the software is ready, please follow the steps below.

1. Open SwiftOne Firmware Updater program

| <u>System Tools Driver M</u> ode          | <b>— X</b>                                                      |
|-------------------------------------------|-----------------------------------------------------------------|
| No SwiftOne Device Connected              | CornellLab K. Lisa Yang Center for<br>Conservation Bioacoustics |
| Enter Boot Loader Mode  1.0.3.16 Firmware | *                                                               |
| Program Firmware                          | v                                                               |

2. Plug the USB cable into the SwiftOne Recorder USB port

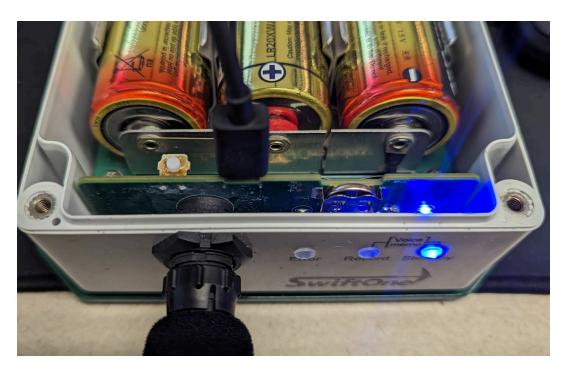

3. Watch to see that the program icon goes from the Red disconnected icon to Green connected icon

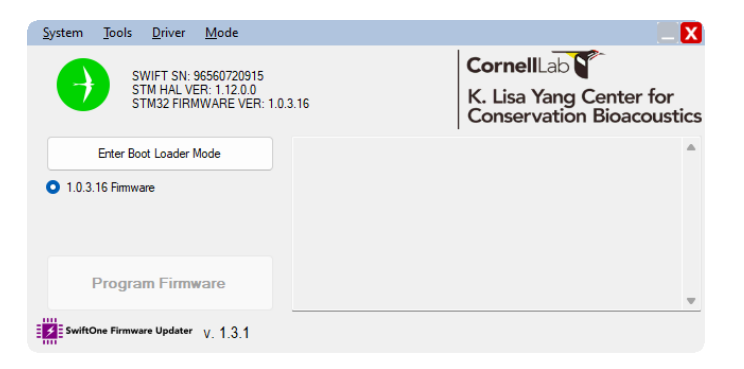

4. Click Enter Boot Loader Mode. This will turn the icon Purple when the recorder enters FW loading mode.

| <u>System Tools Driver M</u> ode                                               | <b>— X</b>                                                         | <u>System Tools Driver M</u> ode   |                                                                         |
|--------------------------------------------------------------------------------|--------------------------------------------------------------------|------------------------------------|-------------------------------------------------------------------------|
| SWIFT SN: 96560720915<br>STM HAL VER: 1.12.0.0<br>STM32 FIRMWARE VER: 1.0.3.16 | CornellLab<br>K. Lisa Yang Center for<br>Conservation Bioacoustics | SwiftOne Device in Boot Load       | er Mode CornellLab K. Lisa Yang Center for<br>Conservation Bioacoustics |
| Enter Boot Loader Mode                                                         | A                                                                  | Enter Boot Loader Mode             | Device is ready for programming in STM32 Bootloader Mode.               |
| • 1.0.3.16 Firmware                                                            |                                                                    | • 1.0.3.16 Firmware                |                                                                         |
| Program Firmware                                                               | ▼                                                                  | Program Firmware                   | v                                                                       |
| SwiftOne Firmware Updater V. 1.3.1                                             |                                                                    | SwiftOne Firmware Updater V. 1.3.1 |                                                                         |

5. By default, FW 1.0.3.15 is already selected. If you want a different FW, please see the section below on how to use Advanced Mode. Click the Program Firmware button.

| <u>S</u> ystem | Tools                 | <u>D</u> river | <u>M</u> ode |                     |                                                      |
|----------------|-----------------------|----------------|--------------|---------------------|------------------------------------------------------|
|                | s                     | wiftOne De     | vice in Bo   | oot Loader Mode     | CornellLab                                           |
| Ţ              |                       |                |              |                     | K. Lisa Yang Center for<br>Conservation Bioacoustics |
|                | Enter Bo              | ot Loader      | Mode         | Device is ready for | programming in STM32 Bootloader Mode.                |
|                |                       |                |              |                     |                                                      |
| 0 1.0.3        | 3.16 Firmw            | are            |              |                     |                                                      |
| • 1.0.:        | 3.16 Firmw            | are            |              |                     |                                                      |
| • 1.0.:        | 3.16 Firmw            | are            |              | -                   |                                                      |
| • 1.0.3        | 3.16 Firmwa<br>Progra | are<br>Im Firm | ware         | ~                   |                                                      |

6. Do not unplug the USB cable until the FW updating is done. The recorder will reset automatically.

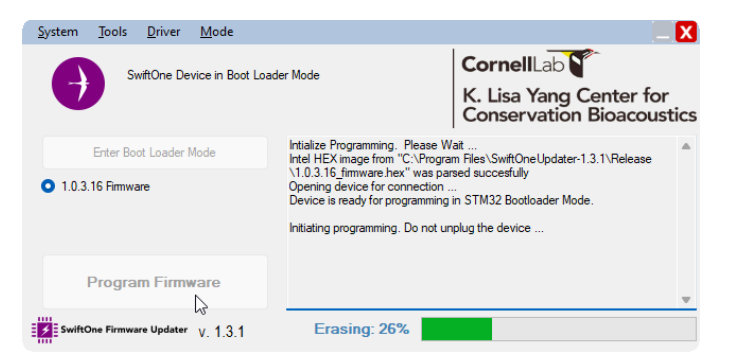

7. The recorder will automatically reconnect with the Green icon. Check to see that the FW version is correct.

| <u>System</u> <u>T</u> ools <u>D</u> river <u>M</u> ode                     |                                                      |
|-----------------------------------------------------------------------------|------------------------------------------------------|
| SWIFT SN: 96560720915<br>STM HAL VER: 1.12.0.0<br>STM32 FIRMWARE VER: 1.0.3 | K. Lisa Yang Center for<br>Conservation Bioacoustics |
| Enter Boot Loader Mode                                                      | A                                                    |
| 1.0.3.16 Firmware                                                           |                                                      |
| Program Firmware                                                            | ~                                                    |
| SwiftOne Firmware Updater V. 1.3.1                                          |                                                      |

8. You can now unplug the USB cable from the SwiftOne recorder and move on to the next SwiftOne unit to update.

## **Driver Installation:**

1. If your computer has never had STM32CubeProgrammer or other STM32 drivers installed, you would need to install the driver(s) to update the firmware. The easiest way to install the driver is to launch the SwiftOne Firmware Updater program first. Do not plug the SwiftOne recorder into your system yet. The program should show that there's no SwiftOne Device connected.

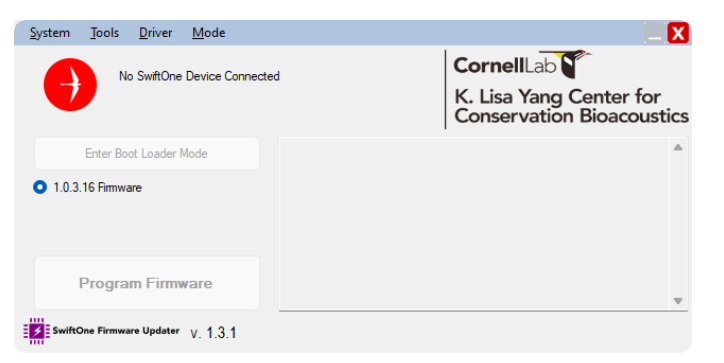

2. Plug the SwiftOne recorder into the computer using a micro USB cable. Some micro USB cables are for power only and will not properly connect to a computer. If possible, please use the micro USB cable provided with the SwiftOne.

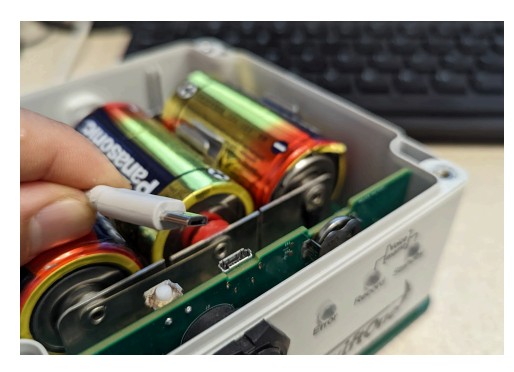

3. The SwiftOne recorder should light up the blue LED when connected to the computer. The program should automatically detect that a SwiftOne Device is connected. It should also show what version of the firmware the unit has. If the SwiftOne recorder is not detected, check the USB Cable that it's a data + power type. Try a different cable known to work with the SwiftOne Configuration Utility.

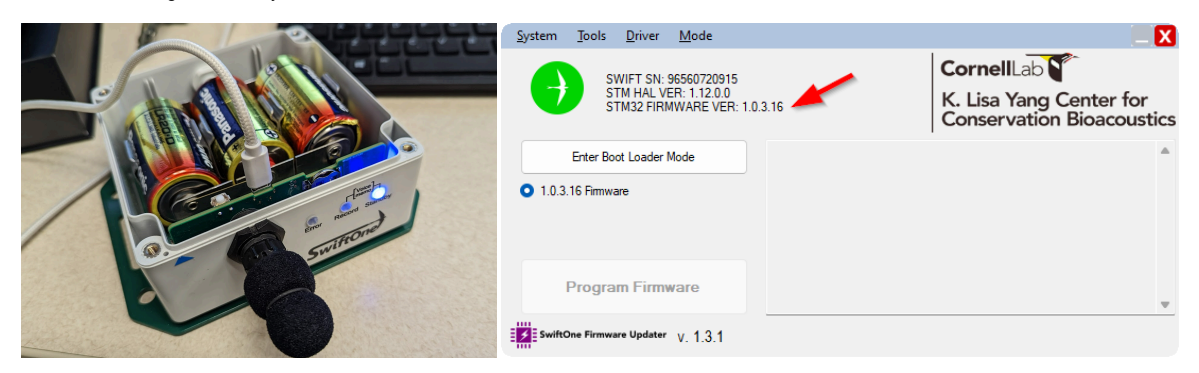

4. Click the "Enter Boot Loader Mode" button to set the SwiftOne recorder to firmware updating mode. The Swift Bird icon should change to purple if it's in a Boot Loader mode.

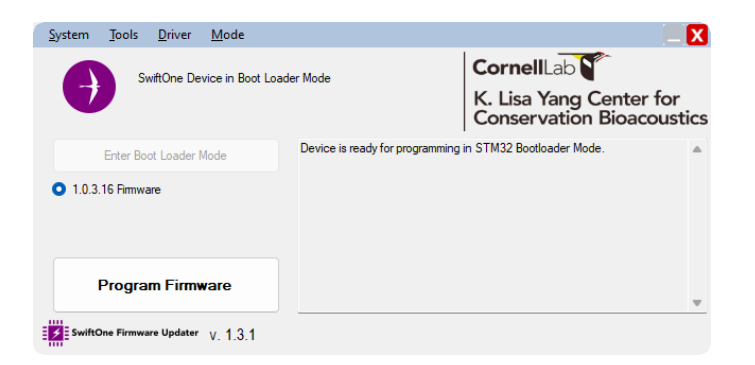

5. Open Device Manager from Start Menu --> Settings. This will bring up Windows Settings main window. Type "control panel" to bring up the control panel option.

| sering: - □ × Windows Settings System System <th></th> <th></th> <th></th> <th></th> <th></th>                                                                                                    |          |                                                                                         |                                                                                          |   |   |
|----------------------------------------------------------------------------------------------------|----------|-----------------------------------------------------------------------------------------|------------------------------------------------------------------------------------------|---|---|
| Image: Properties of the service of the service of the | Settings |                                                                                         |                                                                                          | - | × |
| System       Darge yourd, notification or is askbar notification area       Pone         Darge yourd, notification       Is askbar notification area       Pone         Darge yourd, notification       Is askbar notification area       Pone         Darge yourd, notification       Is askbar notification area       Pone         Darge yourd, notification       Is askbar notification area       Pone         Darge yourd, notification       Is substar notification area       Distall, defaults, optional factors         Default, substar note, VIN       Is substar notification area       Distall, defaults, optional factors         Darge yourd, there popels       Distall, defaults, optional factors       Distall, defaults, optional factors         Darge yourd, there popels       Distall, defaults, optional factors       Distall, defaults, optional factors         Darge yourd, there popels       Distall, defaults, optional factors       Distall, defaults, optional factors         Darge yourd, there popels       Distall, defaults, optional factors       Distall, defaults, optional factors         Darge yourd, there popels       Distall, defaults, optional factors       Distall, defaults, optional factors         Darge yourd, there popels       Distall, defaults, optional factors       Distall, defaults, optional factors         Darge yourd, there popels       Distall, defaults, optional factors       Distall, defaul                                                                                                    |          |                                                                                         | Windows Settings                                                                         |   |   |
| System       Taskbar notification area       Prone         Darlay, sound, notification       Taskbar notification area       Prone         Darlay, sound, notification       Taskbar notification area       Prone         Darlay, sound, notification       System       Prone         Darlay, sound, notification       System       Prone         Darlay, sound, notification       System       Prone         Darlay, sound, notification       System       Prone         Darlay, sound, notification       System       Prone         Darlay, sound, notification       System       Prone         Darlay, sound, notification       System       Prone         Darlay, sound, notification       System       Prone         Darlay, sound, notification       System       Prone         Darlay, sound, notification       System       Prone         Darlay, sound, fordit contrast       System       Prone         Darlay, sound, fordit contrast       Prone       Prone         Darlay, sound, fordit contrast       Prone       Prone         Darlay, sound, fordit contrast       Prone       Darlay         Darlay, sound       Prone       Darlay       Darlay         Darlay       Prone       Darlay       Darlay                                                                                                    |          |                                                                                         | control panel X                                                                          |   |   |
| Image: Speen Display speed, notification area Display speed, regional display speed, regional d                    |          |                                                                                         | <ul> <li>See if you have a 32-bit or 64-bit version of<br/>Windows</li> </ul>            |   |   |
| Product       Control Panel       Product         Wetwork & Internet<br>Wi-F, airplane mode, VFW       System       Product       Apps         Work Counts       Work Counts       Filme & Language       Counts       Counts       Counts         Work counts, mail, sync,<br>work, other people       Ease of Access<br>Location       Filme & Language       Counts       Counts       Counts       Counts         Marrador, magnifier, high<br>contrast       Ease of Access<br>Location       Counts       Counts       Counts       Counts       Counts         Windows Update, recovery,<br>body       Update & Security       Counts       Counts       Pricacy       Counts                                                                                                    |          | System<br>Display, sound, notifications,                                                | Taskbar notification area     Phone     Link your Android, iPhone                        |   |   |
| Network & Interent<br>Wi-FL aiplane mode VNU       System<br>Image Subground (Note Soveren, colors)       Apps<br>Linitial defaults, optional<br>latarias         Image Subground (Note Soveren, colors)       Image Subground (Note Soveren, colors)<                                                                                                    |          | porci                                                                                   | Gontrol Panel                                                                            |   |   |
| Accounts<br>Voor accounts, email sync,<br>work, other people       Fime & Language<br>Speech, region, date       Saning<br>Non Market<br>Speech, region, date         Ease of Access<br>Narrator, magnifer, high<br>contrast       Search<br>Find my files, permissions       Princy<br>Location, camera, microphone         Update & Security<br>Windows Update, recovery,<br>bickup       Update, recovery,                                                                                                    |          | Network & Internet<br>Wi-Fi, airplane mode, VPN                                         | System Apps<br>Background; lock screen; colors Uninstall, defaults, optional<br>features |   |   |
| Ease of Access<br>Narrieor, magnifier, high<br>contrast     Vigates, recovery,<br>backup                                                                                                    | R        | Accounts<br>Your accounts, email, sync,<br>work, other people                           | Prove & Language<br>Speech, region, date                                                 | P |   |
| Update & Security<br>Windows Update, recovery,<br>backup                                                                                                    | Ģ        | <ul> <li>Ease of Access</li> <li>Narrator, magnifier, high contrast</li> </ul>          | Search Privacy Location, camera, microphone                                              |   |   |
|                                                                                                    | C        | <ul> <li>Update &amp; Security</li> <li>Windows Update, recovery,<br/>backup</li> </ul> |                                                                                          |   |   |
|                                                                                                    |          |                                                                                         |                                                                                          |   |   |

6. In Control Panel, click Device Manager to bring up the Device Manager.

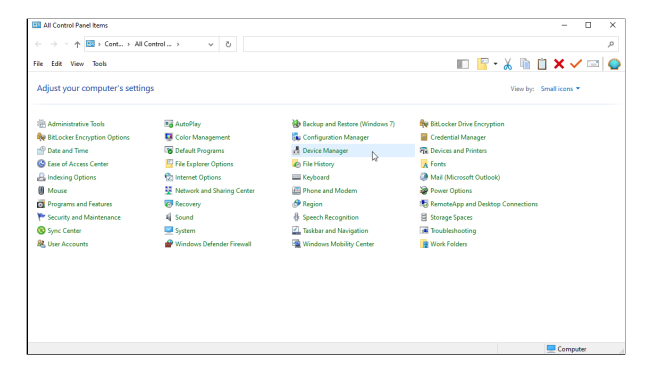

7. Look for STM32 BOOTLOADER driver in the device tree selection. It might be located in the "Other Devices" category. Note that there's a yellow exclamation mark next to the icon, indicating that the driver is missing. If your system already has the correct STM32 Bootloader driver, it will appear under Universal Serial Bus Devices. You can skip steps 7-16 and start programming the device.

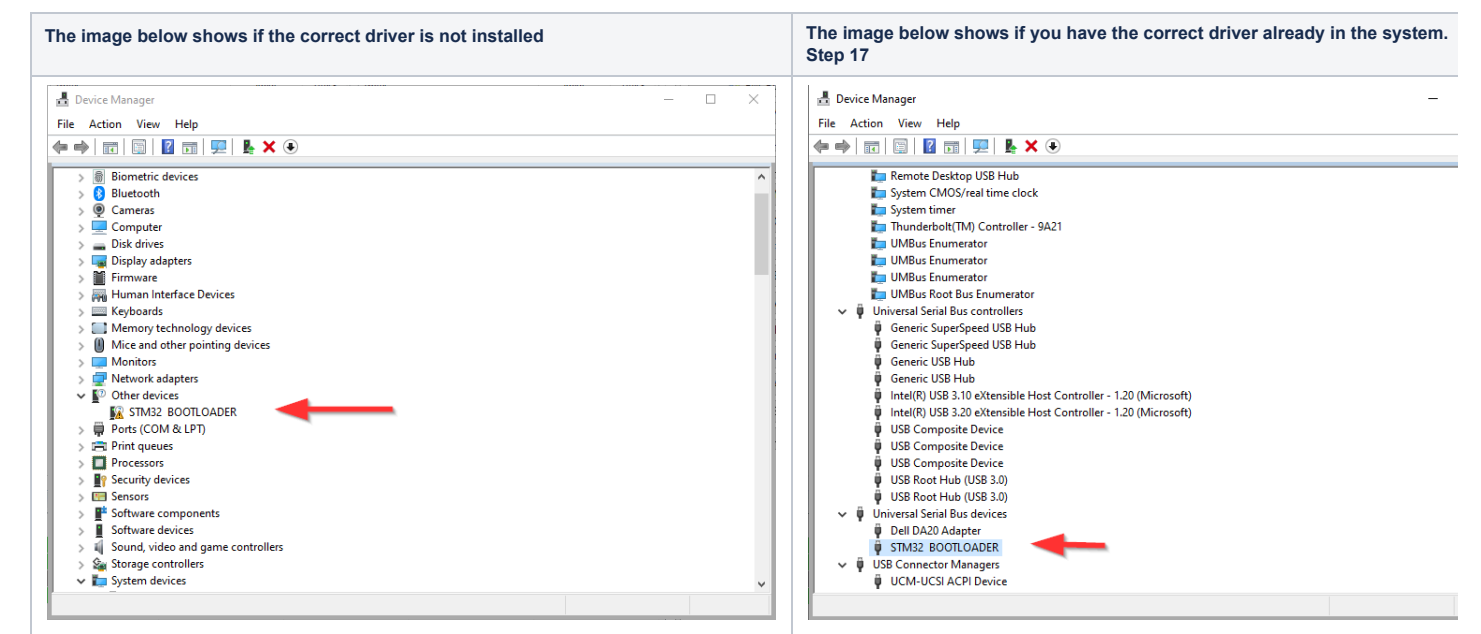

8. Install the driver by running the STM32CubeProgrammer software. This program will automatically install the driver you need. Administrative privilege on your system is required to use install this program. Please select the appropriate version of your operating system. Most users will have the Windows 64-bit.

#### Windows 64-Bit Installer: https://cornell.box.com/s/9e36vr5yx7rgz65uvw74tnr4ax4nw8ya

#### Other Operating Systems:

Windows 32-Bit Installer: https://cornell.box.com/s/ypwrqsxnn0oxxskxwm3dn3mik19pwr76 MacOS Installer: https://cornell.box.com/s/1m6ylhlyofj4qjayddgcvrz53muxk9s4

9. The Device Manager will re-enumerate all the devices. The STM32 Bootloader should now show up under Universal Serial Bus Devices as a driver. There should no longer be an exclamation mark next to it. Please note that device driver installation only needs to be done once per computer. Once the driver exists, you don't need to do anymore installation.

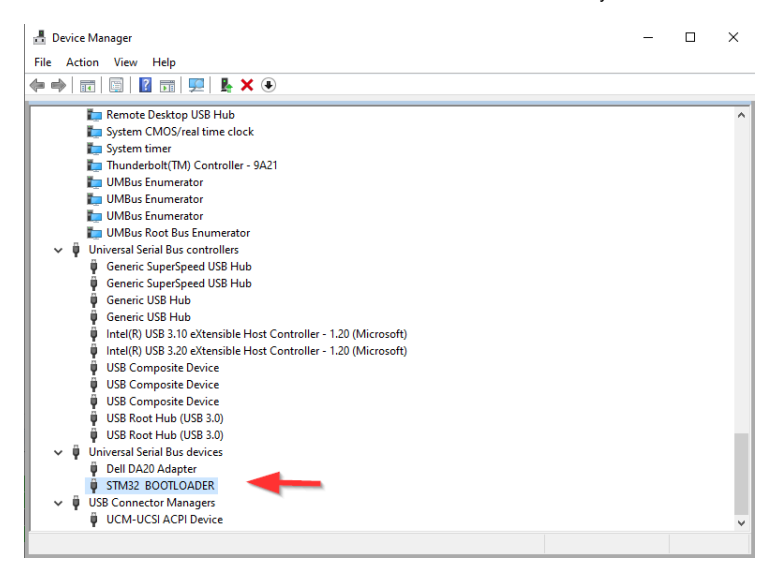

10. With the correct STM32 BOOTLOADER driver working, click the "Program Firmware" button. Let the updater finish the programming. Do not unplug the device during programming, or you could brick the device. The unit would require a special programmer to recover from bricking.

| <u>System Tools Driver M</u> ode          |                                                                                                    |
|-------------------------------------------|----------------------------------------------------------------------------------------------------|
| SwiftOne Device in Boot Load              | er Mode CornellLab K. Lisa Yang Center for<br>Conservation Bioacoustics                                                                                                    |
| Enter Boot Loader Mode  1.0.3.16 Firmware | Intialize Programming. Please Wait<br>Intel HEX image from "C:\Program Files\SwiftOneUpdater-1.3.1\Release<br>1.0.3.16, fimware hex" was pared succesfully<br>Opening device for connection<br>Device is ready for programming in STM32 Bootloader Mode.<br>Initiating programming. Do not unplug the device |
| Program Firmware                          | Erasing: 26%                                                                                                    |

11. Once the programming is done, the SwiftOne recorder will restart automatically and reconnect. You should now see the new firmware version. In this example, the firmware number didn't change since we are programming the same 1.0.2.6 version again. This version of firmware is included with the SwiftOne Firmware Updater.

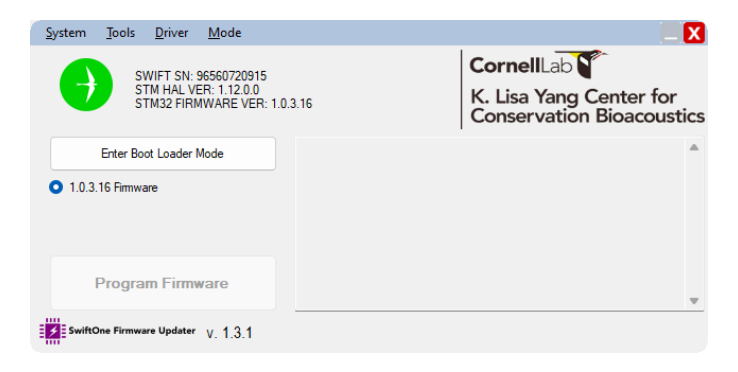

12. If you want to program a different firmware, goto the menu bar  $\rightarrow$  Mode  $\rightarrow$  Advanced.

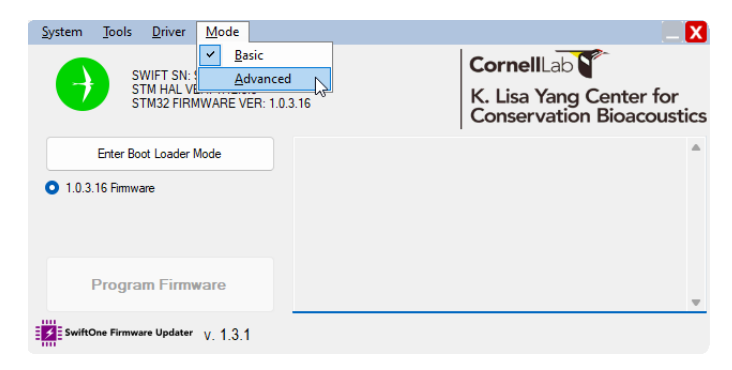

13. This will bring up more options, including selecting your firmware to program. All firmware must be in a \*.hex file format. Follow the previous steps to Enter the Boot Loader Mode and program the new firmware. Click the "..." button to browse for the FW hex file.

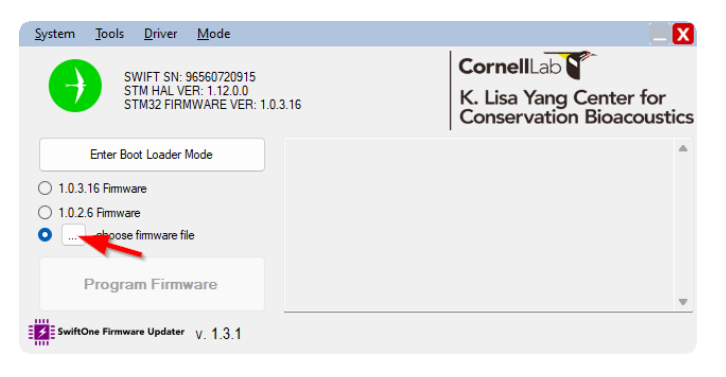